## **ONEPLACE** USER GUIDE

## RESETTING YOUR PASSWORD

## ONEPLACE

If you require any assistance please email e-orders@nmbs.co.uk

POWERED BY NMBS

## **RESETTING YOUR PASSWORD**

Step 1: Go to <u>www.nmbs-oneplace.co.uk/account/</u> login

Step 2: Click on 'Forgot?'

**Step 3:** Enter your email address. You should receive an email within a couple of minutes. If you do not receive an email this means that you do not have an account set up and will need to contact us.

**Step 4:** Open the email and click on 'Change Password'.

**Step 5:** Enter your new password and click submit. Your password must be at least 8 characters long, contain at least 1 upper case letter, 1 lower case letter and 1 special character.

**Step 6:** You will see a confirmation message that your password has been changed and you will then be directed back to log in.

Your password has been successfully changed.

| If you require any assistance please email e-orders(withbs.co.) | f y | you | require | any | assistance | please | email | e-orders@nmbs.co.u | ık |
|-----------------------------------------------------------------|-----|-----|---------|-----|------------|--------|-------|--------------------|----|
|-----------------------------------------------------------------|-----|-----|---------|-----|------------|--------|-------|--------------------|----|

| ONEPLACE                                                                                                    |
|----------------------------------------------------------------------------------------------------|
| Email                                                                                                    |
| Password Forgot?                                                                                                    |
| Log in                                                                                                    |
| If you are not signed up to OnePlace<br>please email <b>e-orders@nmbs.co.uk</b>                                                          |
| Forgot Password?                                                                                                    |
| Enter your email address below and you will<br>quickly receive an email with instructions on how<br>to reset your password.              |
| Email                                                                                                    |
| Send Email Go Back                                                                                                    |
| Hello<br>A request to change your OnePlace password has been made.<br>To reset your password, click on the link below:                   |
| Please change your password   Vour old password has expired and you must create a new one   New Password   Change Password   Submit Back |
|                                                                                                    |
| POWERED BY NMBS                                                                                                    |